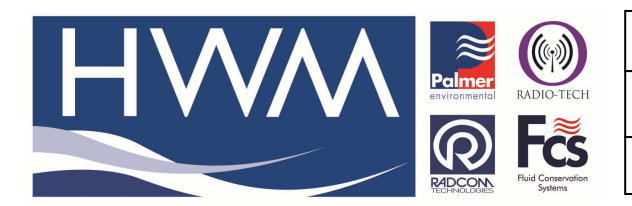

Ref: FAQ0403

Version: 1.0

Title – Setting up HWM tablet software

Made By: AB 09/05/17

(Issue 1)

Setting up a Tablet with PermaNet+, IDT & Radwin software

# PermaNet + software for use with PCORR +

Open PermaNet+ software

Go to Set Up > Options > apply the password **admin** 

Then tick the following boxes in each of the tabs -

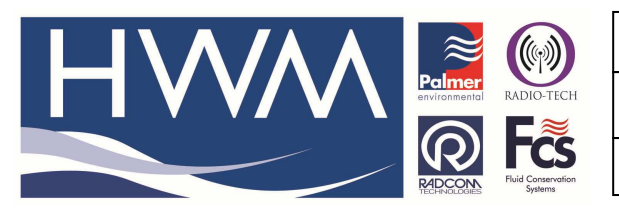

Ref: FAQ0403

Version: 1.0

#### Title – Setting up HWM tablet software

Made By: AB 09/05/17

(Issue 1)

| Options                                                                    |   |
|----------------------------------------------------------------------------|---|
| File                                                                       |   |
| Functions Lift + Shift Options Change Administrator Password Other Options |   |
| I Clear all leak data after Lift                                           |   |
| Put loggers to sleep after Lift                                            |   |
| ✓ Export patrol data only for current day                                  |   |
| Export Folder : C:\HWM\PermaNetPlus\Database\Export\                       |   |
| ✓ Use Auto-Increment in Shift screen                                       |   |
| I Use Lift + Shift timestamps                                              |   |
| ☐ Setup Loggers after Lift                                                 |   |
|                                                                            |   |
|                                                                            |   |
|                                                                            |   |
|                                                                            |   |
|                                                                            |   |
|                                                                            |   |
|                                                                            |   |
|                                                                            |   |
|                                                                            |   |
| Return to Functions Screen                                                 |   |
|                                                                            |   |
|                                                                            |   |
|                                                                            |   |
| V OK K Cance                                                               |   |
|                                                                            | - |

| Options                                                                    |
|----------------------------------------------------------------------------|
| File                                                                       |
| Functions Lift + Shift Options Change Administrator Password Other Options |
| Allow loggers to be in multiple DMAs                                       |
| Erase leak history when DMA is changed                                     |
| Derive leak status from level & spread 💌                                   |
| Ref Number format 10041234                                                 |
| Show only serial number in logger lists 💌                                  |
| ✓ Export GPS Co-ordinates in Address2 field in CSV files                   |
| Patrol Datagate manually only                                              |
| Folder for PermaNet+ files                                                 |
| C:\HWM\PermaNetPlus\Data\                                                  |
| Maps URL                                                                   |
| http://maps.google.com                                                     |
| Upload to email server                                                     |
| Username for data upload                                                   |
|                                                                            |
| URL for data upload                                                        |
| https://hwmonline.com/api/                                                 |
|                                                                            |
|                                                                            |
|                                                                            |
| _ ✓ OK Kancel                                                              |

Then select 'OK' to close and save the settings

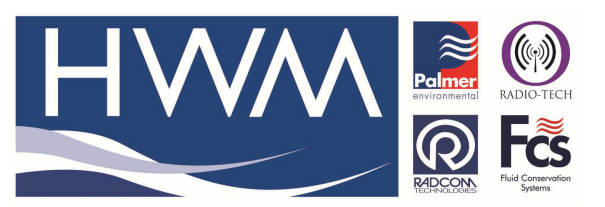

Version: 1.0

Title – Setting up HWM tablet software

Made By: AB 09/05/17

(Issue 1)

#### Next go to the 'Connections' Icon

| Connections – – 🗆 🗙                   |                                          |                                                |  |  |  |
|---------------------------------------|------------------------------------------|------------------------------------------------|--|--|--|
| Patroller / USB Wireless              |                                          | ✓ OK<br>X Cancel                               |  |  |  |
| COM3                                  | GPS Module<br>Enable GPS<br>COM3<br>4800 | GSM Modem<br>Enable GSM Modem<br>COM3<br>19200 |  |  |  |
| Detect USB Wireless<br>Test Patroller | Test GPS                                 | Auto-Detect<br>Test Modem                      |  |  |  |

Select Patroller/ USB wireless from the Interface drop down

Plug in your USB Transceiver into a USB port and select the Patroller Interface COM port number it is located on. (use Detect USB wireless)

Select Test Patroller to ensure it is correctly working.(it will say on the bottom line)

Plug in your GPS module into a spare USB port.

Tick the enable GPS box and select the GPS Module COM port number it is located on.(use Device manager to find this if it is not evident)

Select Test GPS to ensure it is picking up a satellite ok (GPS coordinates will appear in the bottom line.

### **IDT Software – for use configuring HWM Dataloggers for Datagate**

If you are installing the software ensure the correct comms drivers are installed as well.

Double click on the IDT software icon to open the software

Plug in your logger comms cable (RAG R10 USB IR reader or other logger Comms cable) and connect your data logger.

In IDT software select 'Read Device' – the logger will be read by the software so that you can now configure it.

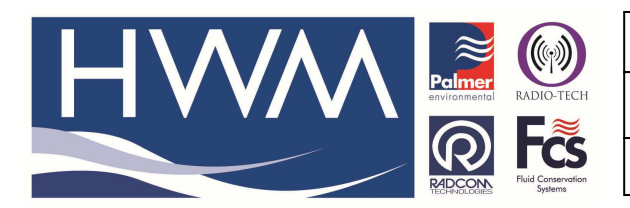

Ref: FAQ0403

Made By: AB 09/05/17

Version: 1.0

Title – Setting up HWM tablet software

(Issue 1)

## **Radwin Software – for configuring HWM Dataloggers**

If you are installing the software ensure the correct comms drivers are installed as well.

Double click on Radwin View icon to open a blank 'View' Screen

If this is a first time use, accept the database set up instructions.

Plug in your logger comms cable (RAG R10 USB IR reader or other logger Comms cable) and connect your data logger.

Now from the View Screen select Configuration > Basic configuration -

| <b>M</b>                                                                                                    | Radwin View V4.79 - [Empty 1] – 🗆 🗙 |
|----------------------------------------------------------------------------------------------------|-------------------------------------|
| Image: Second system   Second system   S |                                     |
| Advanced Configuration                                                                                                    | Search Results                      |

#### Then select Radwin All and the Manual Call tab

| System Configuration : Radwin All                                                                                                    |                                                                                                    |                                                                                                    |  |  |  |
|----------------------------------------------------------------------------------------------------|----------------------------------------------------------------------------------------------------|----------------------------------------------------------------------------------------------------|--|--|--|
| Configure:<br>Pasic<br>Manual Call<br>Manual Call<br>Manual Call<br>Autocall<br>Data Generator<br>Export<br>Alarm Programm<br>Alarm Receiver<br>Remote Autocall<br>Remote Alarm R | Manual Call - Select the<br>directly to the PC, the Directly to the PC, the Direct Cable Port<br>Direct Cable Port<br>Modem Port<br>Satellite Modem Port<br>Bluetooth Port<br>Paknet Modem Port<br>USB Transceiver Port<br>SMS Modem Port | configuration : Kadwin An   configuration : Kadwin An   configuration : Kadwin An   configuration : Kadwin An   configuration : Kadwin An   configuration : Kadwin An   configuration : Kadwin An   configuration : Kadwin An   statup : Transducers/Sensors/Units : Statistics : Manual Call Artoc: • |  |  |  |
|                                                                                                    | Help - Find Available Ports                                                                                                    | OK Cance                                                                                                    |  |  |  |

In the Comms Port table go to the 'Direct cable Port' drop down and scroll through until you find the one which is illuminated with a grey /yellow icon and select that.

Now select OK to save this to the software. You should now be ready to use your tablet.

**Document History:** 

| Edition | Date of Issue | Modification | Notes |
|---------|---------------|--------------|-------|
| 1st     | 09/05/17      | Release      |       |
|         |               |              |       |